# OBTAINING A CERTIFICATE OF REGISTRATION IN THE IBRD

https://406registration.com

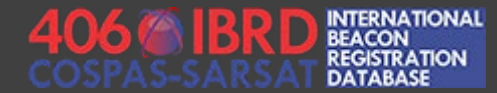

### BEFORE YOU BEGIN – REQUIRED INFORMATION

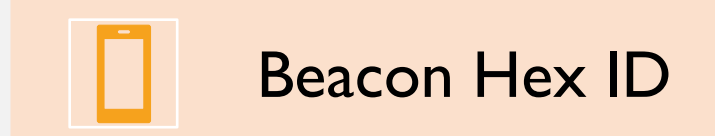

A

Login and Password for your IBRD account

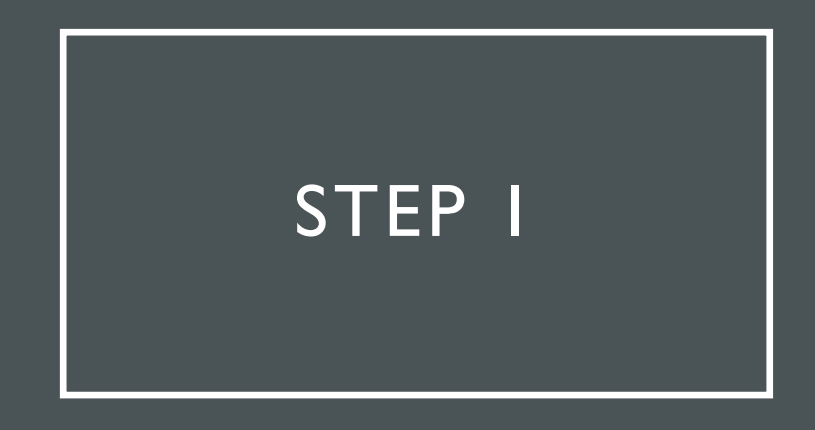

Visit the IBRD website at <a href="https://406registration.com">https://406registration.com</a>

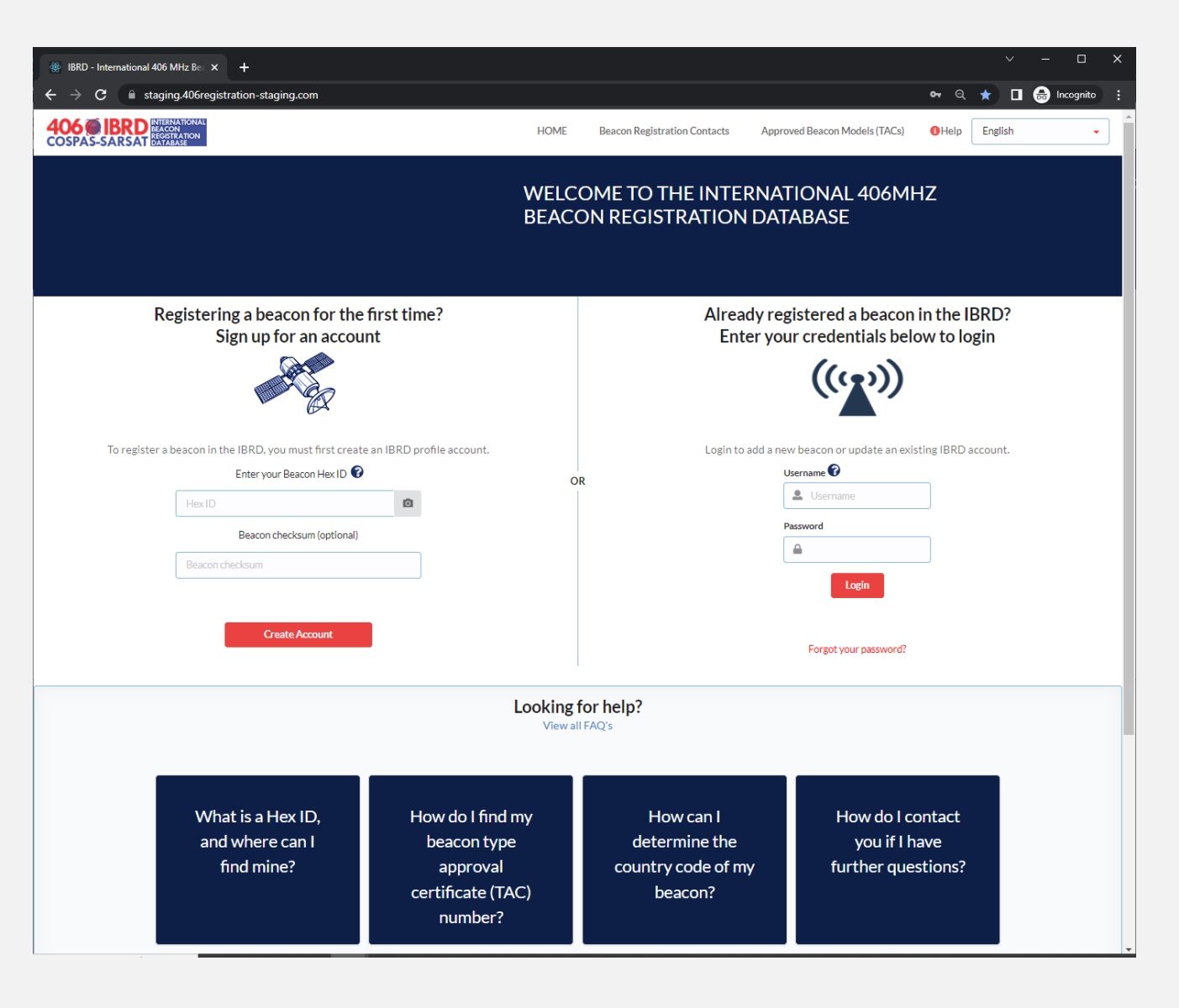

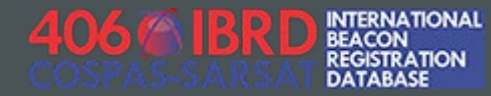

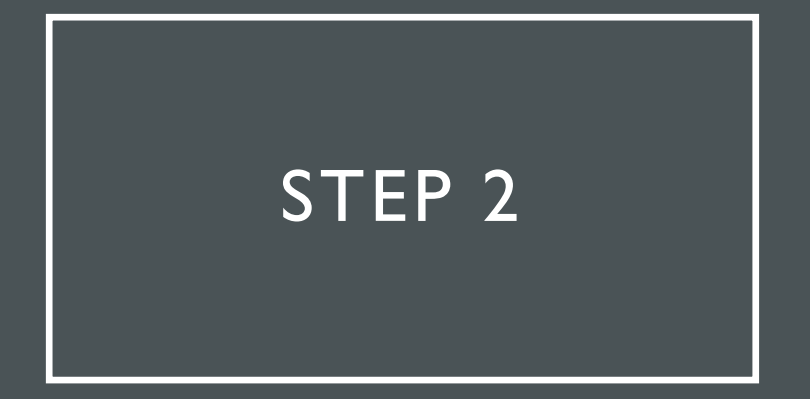

Log in with your username and password

Already registered a beacon in the IBRD? Enter your credentials below to login

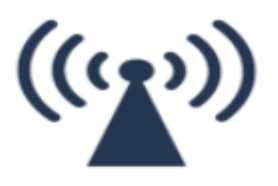

Login to add a new beacon or update an existing IBRD account.

| Username 🕜            |  |
|-----------------------|--|
| 💄 Username            |  |
| Password              |  |
|                       |  |
| Login                 |  |
| Username is required! |  |
| Forgot your password? |  |

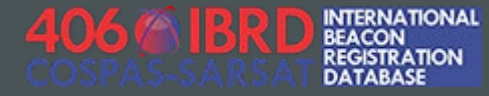

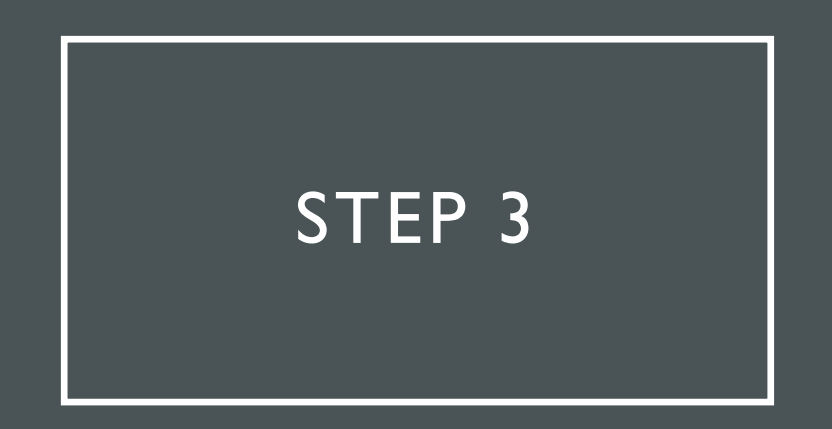

Accept the site use disclaimer and proceed to the dashboard, which will display your currently registered Hex IDs.

| SARSAT                                                                                                    | NTERNATIONAL<br>BEACON<br>REGISTRATION<br>DATABASE | HOME   |          | DUNT    | Beacon Registration | on Contacts      | Approved Beacon Models (TAC                         | Cs) 🚯 Help    | English           |
|----------------------------------------------------------------------------------------------------|----------------------------------------------------|--------|----------|---------|---------------------|------------------|-----------------------------------------------------|---------------|-------------------|
| Beaco                                                                                                    | ns                                                 |        | Activiti | es      |                     |                  |                                                     |               |                   |
| Total records: 2 < Page: 1 of 1 > Records per page 25 < Export records Add Beacon + Search & Filter - Click the Beacon Hex ID to edit |                                                    |        |          |         |                     |                  |                                                     |               |                   |
|                                                                                                    | Beacon Hex ID                                      | Туре   | Status   | Vehicle | Beacon Owner        | Last Edit Date 🔻 | Aircraft 24 Bit Address<br>(Decoded 24 Bit Address) | Beacon C-S Ty | pe Approval Numbe |
|                                                                                                    | 104E134E1CEEDEE                                    | PLB-   | Active   |         | Demo User           | 2022/07/06       |                                                     | 38            |                   |
| ₽                                                                                                    | 17AEIJHEICFFBFF                                    | Serial | 100110   |         | Denio ober          |                  |                                                     | 50            |                   |

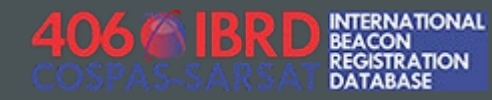

Identify the HexID that you would like to generate a certificate for. Click on the corresponding HexID to edit the record.

| Be        | acon    | IS              |                | Activiti      | es          |                |
|-----------|---------|-----------------|----------------|---------------|-------------|----------------|
| Total rec | ords: 2 | e 🗸 Page: 1 o   | f1 >           | Records pe    | r page 25 🗸 | Export records |
|           |         | Descen Level    | Turno          | Status        | Vahiala     | Deccep Quiper  |
|           |         | Beacon Hex ID   | туре           | Status        | venicie     | Beacon Owner   |
| e         | 3       | 19AE134E1CFFBFF | PLB-<br>Serial | <u>Active</u> |             | Demo User      |
| E         | •       | APAE134E1EFFBFF | PLB-<br>Serial | <u>Active</u> |             | Demo User      |
|           |         |                 |                |               |             |                |

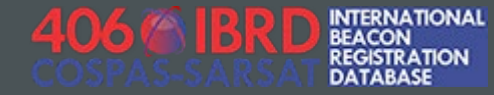

 Edit any Beacon details, Owner details, Emergency Contacts, or Vehicle information as appropriate. Click the "Next" and "Back" buttons to navigate through the pages.

| dit beacon details            |                     |                       |                                |                   |  |  |
|-------------------------------|---------------------|-----------------------|--------------------------------|-------------------|--|--|
|                               |                     |                       |                                |                   |  |  |
| Beacon Details                | Owner Details       | Emergency<br>Contacts | Vehicle                        | Summary           |  |  |
| Please sup                    | ply the following   | g information a       | bout your emergen              | cy contact        |  |  |
|                               |                     |                       |                                | * required fields |  |  |
| PRIMARY EMERGENO              | CY CONTACT          |                       |                                |                   |  |  |
| 24-Hour Emergency Contact N   | lame • 🕜            |                       |                                |                   |  |  |
| Demo Ueer Contact 2           |                     |                       |                                |                   |  |  |
| Emergency Contact Address Li  | ne 1                |                       |                                |                   |  |  |
|                               |                     |                       |                                |                   |  |  |
| Emergency Contact Address Li  | ne 2                |                       |                                |                   |  |  |
|                               |                     |                       |                                |                   |  |  |
| Emergency Contact Phone Nur   | mber • 🕜            | Emergeno              | cy Contact Phone Number Type * |                   |  |  |
| 123-321-1234                  |                     | Mobile                | Mobile 🗸                       |                   |  |  |
| AUTERNATE EMERGE              | NCY CONTACT         |                       |                                |                   |  |  |
| Alternate Contact Address Lin | e1                  |                       |                                |                   |  |  |
| Alternate Contact Address Lin | e 2                 |                       |                                |                   |  |  |
| Alternate Contact Phone Num   | ber                 | Alternate             | Contact Phone Number Type      |                   |  |  |
|                               |                     | •                     |                                |                   |  |  |
| Add another Alternate Co      | ontact Phone Number |                       |                                |                   |  |  |
|                               | Back                | (                     | Next                           |                   |  |  |
|                               |                     |                       |                                |                   |  |  |

• On the final summary page, click the red "Save" button to save your changes and return to the dashboard.

| Beacon Details | Owner Details                                         | Emergency<br>Contacts | Vehicle                  |          | Summary |
|----------------|-------------------------------------------------------|-----------------------|--------------------------|----------|---------|
|                |                                                       |                       |                          |          |         |
|                | Summary<br>Please verify that the inform              | nation provided is    | complete and correc      | rt and   |         |
|                | click 'Save' below to finish re<br>19AE134E1CFFBFF    | gistering your be     | acon with UIN            |          |         |
|                | Beacon  <u>Edit</u>                                   | Vehic                 | le  <u>Edit</u>          |          |         |
|                | Beacon Type: PLB-Serial<br>Hey ID: 194E134E1CEEBEE    | Vehicle               | Type:                    |          |         |
|                | Country: 205 - BELGIUM                                | Additio               | nal Vehicle / Usage Info | rmation: |         |
|                | Beacon Manufacturer: Select<br>Serial Number: 9998    |                       |                          |          |         |
|                | Model Name:                                           |                       |                          |          |         |
|                | C-S Type Approval Number: 38                          |                       |                          |          |         |
|                | Beacon Homing Device:                                 |                       |                          |          |         |
|                | Activation Method:<br>Additional Beacon Information:  |                       |                          |          |         |
|                | Initial Registration Date: 2022/0                     | 7/08                  |                          |          |         |
|                | 10:09:04<br>Last Edit Date: 2022/07/08 10:0           | 9:16                  |                          |          |         |
|                | Special Status: Active                                |                       |                          |          |         |
|                | Special Status Date: 2022/07/08<br>10:09:04           | 3                     |                          |          |         |
|                | Last Confirmation Date:                               |                       |                          |          |         |
|                | Beacon Owner  <u>Edit</u>                             |                       |                          |          |         |
|                | Name: Demo User                                       |                       |                          |          |         |
|                | Email: demouser@406registrati<br>Address:             | on.com                |                          |          |         |
|                | Zip/Postal Code:                                      |                       |                          |          |         |
|                | City:<br>State/Province:                              |                       |                          |          |         |
|                | Country:                                              |                       |                          |          |         |
|                | Medical Information:<br>Communication Language:       |                       |                          |          |         |
|                | Beacon Owner Telephone Numb                           | er 1:                 |                          |          |         |
|                | 123-321-1234 (Mobile)                                 |                       |                          |          |         |
|                | 24-Hour Emergency Contact Na                          | me:                   |                          |          |         |
|                | Emergency Contact 2                                   | e 1:                  |                          |          |         |
|                | Emergency Contact Address Lin                         | e 2:                  |                          |          |         |
|                | Emergency Contact Phone Numl<br>123-321-1234 (Mobile) | ber 1:                |                          |          |         |
|                | Alternate 24-Hour Emergency C                         | ontact                |                          |          |         |
|                | Name:<br>Alternate Contact Address Line               | 1:                    |                          |          |         |
|                | Alternate Contact Address Line                        | 2:                    |                          |          |         |
|                | Rack                                                  |                       | Save                     |          |         |
|                | Dack                                                  |                       | Jave                     |          |         |

On the Dashboard screen, identify the HexID that you would like to generate a certificate for, and click on the corresponding Print icon.

|    | Beacor          | าร              |                | Activiti      | es          |                |
|----|-----------------|-----------------|----------------|---------------|-------------|----------------|
| To | otal records: 2 | 2 < Page: 1 o   | f1 >           | Records per   | r page 25 🗸 | Export records |
| ſ  |                 |                 |                |               |             |                |
|    |                 | Beacon Hex ID   | Туре           | Status        | Vehicle     | Beacon Owner   |
|    | ₽               | 19AE134E1CFFBFF | PLB-<br>Serial | <u>Active</u> |             | Demo User      |
|    | Ð               | 19AE134E1EFFBFF | PLB-<br>Serial | Active        |             | Demo User      |
|    |                 |                 |                |               |             |                |

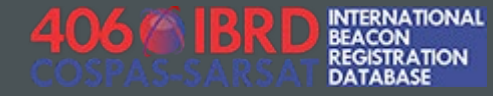

Do a final check of the information on your certificate, and click "Print Certificate"

#### Beacon certificate

#### Summary

#### Beacon

Beacon Type: PLB-Serial Hex ID: 19AE134E1EFFBFF Country: 205 - BELGIUM Beacon Manufacturer: Select Serial Number: 9999 Model Name: C-5 Type Approval Number: 38 Vehicle Type: Specific Usage: Additional Vehicle / Usage Information:

Vehicle

Beacon Homing Device: Activation Method: Additional Beacon Information:

Initial Registration Date: 2022/07/06 10:32:33 Last Edit Date: 2022/07/06 10:32:33 Special Status: Active Special Status Date: Last Confirmation Date:

Beacon Owner

Name: Demo User Email: demouser@406registration.com Address: Zip/Postal Code: City: State/Province: Country: Medical Information: Communication Language: Beacon Owner Telephone Number 1: 123-321-1234 (Mobile)

24-Hour Emergency Contact Name: Demo User Contact Emergency Contact Address Line 1: Emergency Contact Address Line 2: Emergency Contact Phone Number 1: 123-321-1234 (Mobile) Alternate 24-Hour Emergency Contact Name: Alternate Contact Address Line 1: Alternate Contact Address Line 2:

Print Certificate

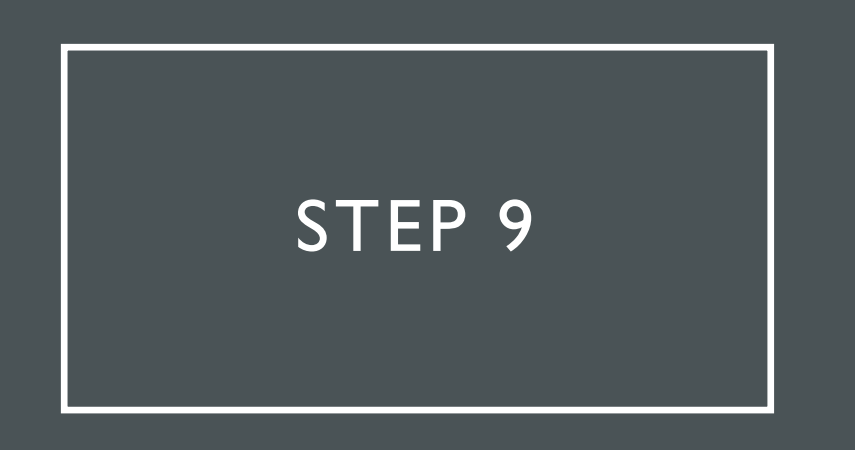

 Choose "Print to local printer" or "Save file"

| Print Options                    |       |
|----------------------------------|-------|
| Print to local printer Save file |       |
|                                  | Close |

#### CERTIFICATE COMPLETE!

Your certificate should show an updated "Last Edit Date" and be ready to provide to relevant authorities as required.

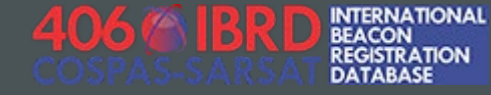

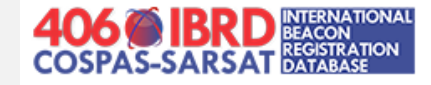

#### Certificate of 406 MHz beacon registration

Beacon Hex ID: 19AE134E1EFFBFF Beacon Type: PLB-Serial Country: BELGIUM (205) Beacon Manufacturer: Select Serial Number: 9999 Model Name: C-S Type Approval Number: 38 Beacon Status: Active **Beacon Homing Device:** Activation Method: Additional Beacon Information: Initial Registration Date: 2022/07/06 10:32:33 Last Edit Date: 2022/07/08 10:18:07 Special Status: Active Special Status Date: Last Confirmation Date: Name: Demo User Email: demouser@406registration.com Address: Zip/Postal Code: City: State/Province: Country: Medical Information: **Communication Language:** Beacon Owner Telephone Number 1: 123-321-1234 (Mobile) 24-Hour Emergency Contact Name: Demo User Contact **Emergency Contact Address Line 1: Emergency Contact Address Line 2:** Emergency Contact Phone Number 1: 123-321-1234 (Mobile) Alternate 24-Hour Emergency Contact Name: Alternate Contact Address Line 1: Alternate Contact Address Line 2:

Vehicle Type: Specific Usage: Additional Vehicle / Usage Information: